## 筑波大学 2019 年度 つくば実習 2019 授業評価システム(e-Learning System)利用マニュアル

以下の手順で利用してください。

## 授業評価システム利用について

1. 体育科教育学研究室ホームページにアクセス

http://utpe.tsukubauniv.jp

2. グローバルメニューの e-learning 授業評価システムまたはセンターカラムの 2014 年度春学期 学群生の授業評価システム利用バナーをクリックしシステムにアクセスします。

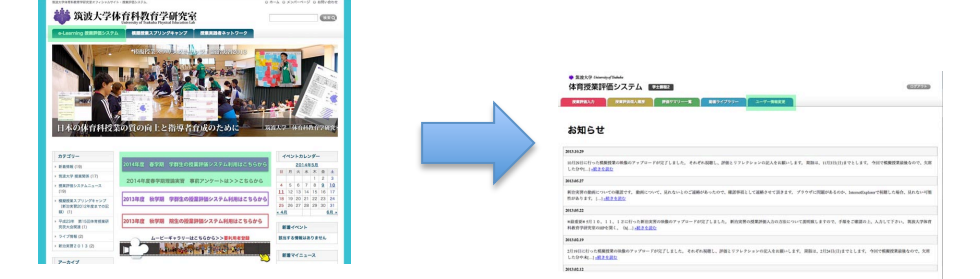

直接アクセスする場合は以下の URL です。 http://utpe.tsukubauniv.jp/dev/

- 3. 初期画面が表示されたら、お知らせなど確認し、上部のインデクスタブをクリックしてください。(どのタブでも OK)
- 4. ログイン画面が表示されますので、各自の ID と PW でログインしてください。初期 ID と PW は各自の学籍番号です。

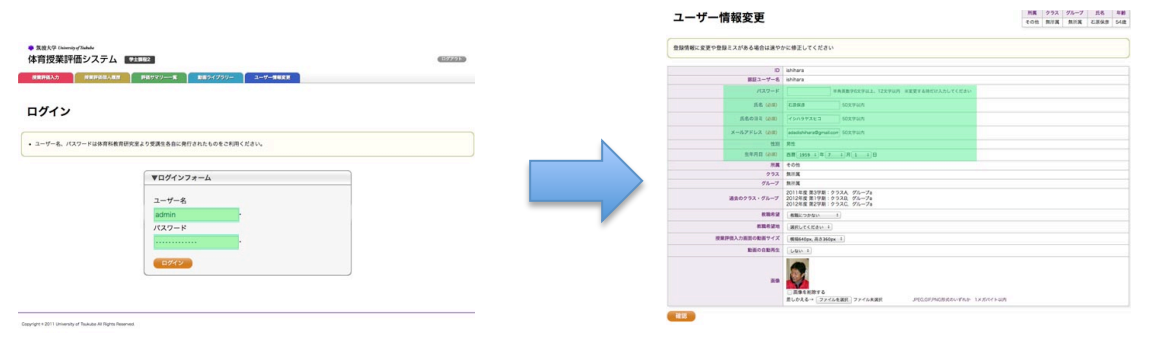

- 5. システムにログインできたら、まず最初に各自のプロフィールを整え、パスワードを各自独自 のものに変更してご利用願います。
- 次に授業評価入力を選択すると各自が評価すべき模擬授業の一覧が表示されます。それぞれの 授業について評価を入力するにあたり、まず属性を入力してください。(属性とは模擬授業での 各自の役割、指導経験などです。)

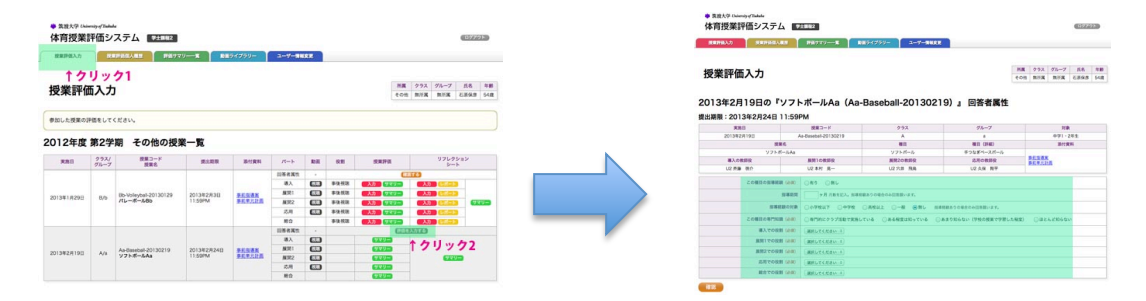

7. 属性の設定が終わると、各授業の各パート(導入・展開・・・など)について授業評価とリフレクションを入力することができるようになります。

| 中日1329年6<br>使用評估入力        |                       | HREADEN PRIVA                                                      | 79 <b>X</b>                                                               | 94799-                               | 2-7-98                                                                                                    |                                         |                                                                                                    |                                                                                                    |               |                                                                                                    |                                                                                 | -           |      |
|---------------------------|-----------------------|--------------------------------------------------------------------|---------------------------------------------------------------------------|--------------------------------------|----------------------------------------------------------------------------------------------------|-----------------------------------------|----------------------------------------------------------------------------------------------------|----------------------------------------------------------------------------------------------------|---------------|----------------------------------------------------------------------------------------------------|---------------------------------------------------------------------------------|-------------|------|
| 受業評价                      | 町入力                   |                                                                    |                                                                           |                                      |                                                                                                    |                                         |                                                                                                    |                                                                                                    | M.M.<br>1.018 | クラス<br>気川其                                                                                                    | グループ<br>取用ス                                                                     | 88<br>8.853 | 48   |
| 112年度                     | HEEして                 | (#81).<br>期 <b>天<b>の</b>始の網8</b>                                   | or W*                                                                     |                                      |                                                                                                    |                                         |                                                                                                    |                                                                                                    |               |                                                                                                    |                                                                                 |             |      |
| 1240                      | W.C.T.                |                                                                    | R-R                                                                       |                                      |                                                                                                    |                                         |                                                                                                    |                                                                                                    |               |                                                                                                    |                                                                                 |             |      |
| 880                       | 992/<br>71-7          | RE3-F<br>RE6                                                       | # <b></b> #                                                               | Mer.RM                               | /?=>                                                                                                    | E.I                                     | 8.8                                                                                                    | REPR                                                                                                    |               |                                                                                                    | 9769<br>9-                                                                      | ba⊅<br>k    |      |
| R360                      | 992/<br>72-7          | 推算コード<br>提案6                                                       | # <b>-</b> #                                                              | BirRH                                | -11-3-1<br>128-8-800                                                                                                    | R.H                                     | 8.8                                                                                                    | REPR                                                                                                    | CLIS          | D                                                                                                    | 9769<br>97                                                                      | ション<br>ト    |      |
| 880                       | 992/<br>72-7          | 相一ての18の50<br><sup>授業3-ド</sup><br><sup>授業6</sup>                    | # <b>-</b> #                                                              | <b>第</b> 行東部                         | /(-)/<br>2英格希田<br>人影                                                                                                    | • •                                     | 88                                                                                                    |                                                                                                    |               | 13                                                                                                    | 9769<br>9-                                                                      | ション<br>ト    |      |
| RB0                       | 993/<br>71-7          | RB 3-F<br>RB 5                                                     | R±00                                                                      | 81285                                | 4=21<br>28.8.800<br>4.8<br>1.928<br>1.928                                                                                                    | • · ·                                   | 821<br>9-3-52<br>9-3-52                                                                                                    |                                                                                                    |               | 2)<br>(2)22<br>(2)22                                                                                                    | 9769<br>5-                                                                      | 5a5         |      |
| RB0                       | 292/<br>9%-7          | 期 ての18の150                                                         | R±000<br>201342830<br>1156PM                                              | Brass<br>Brass<br>Brazza             | /1->><br>288-8-80<br>3.<br>第28-8-80<br>第28-8<br>第28-8                                                                                                    | • • • • • • • • • • • • • • • • • • •   | 828<br>8-2-55<br>8-2-55<br>8-2-55<br>8-2-55<br>8-2-55                                                                                                    | REP:                                                                                                    |               |                                                                                                    | 9769<br>5-                                                                      |             |      |
| <b>RINII</b>              | 993/<br>71-7          | RH てい18071503<br>原葉3-ド<br>原葉8<br>Bb-Voley5a520130129<br>パレーボール6b   | 東一見<br>原土印刷<br>2013年2月3日<br>11.59PM                                       | BURN<br>BURN<br>BURNDA               | パート<br>10時老派生<br>務入<br>原理1<br>原列2<br>2月                                                                                                    | · • • • • • • • • • • • • • • • • • • • | 828<br>P2450<br>P2450<br>P2450<br>P2450<br>P2450                                                                                                    | 度単計画<br>入力<br>入力<br>入力<br>入力<br>により<br>入力<br>(人力)<br>(人力)<br>(人力)<br>(人力)<br>(人力)<br>(人力)<br>(人力)<br>(人力                                                                                                    |               | 25<br>( 3.2<br>( 3.2<br>( 3.2<br>( 3.2)                                                                                                    | 9769<br>5-<br>6565<br>6565                                                      |             |      |
| RIBIE<br>21341 A290       | 972.7<br>972-7<br>8,6 | RH ての1800501<br>原第3-F<br>原第6<br>Bb-Voleptali 20130129<br>パレーボール6b  | 第一発<br>原土印刷<br>2013年2月3日<br>11.59FM                                       | Brass<br>Brass<br>Brack              | /(一)/<br>(1)(第-83(5)<br>(1)(第-85)<br>(1)(第-85)<br>(1)(第-5)<br>(1)(第-5)<br>(1)(1)(1)(1)(1)(1)(1)(1)(1)(1)(1)(1)(1)( |                                         | 828<br>#44.938<br>#44.938<br>#45.938<br>#45.938                                                                                                    | R R P R<br>3.57 G C C<br>3.57 G C C C<br>3.57 G C C C<br>3.57 G C C<br>3.57 G C C C<br>3.57 G C C C<br>3.57 G C C C C C<br>3.57 G C C C C C C C C C C C C C C C C C C |               | 2)<br>( 3.2)<br>( 3.2)<br>( 3.2)<br>( 3.2)<br>( 3.2)                                                                                                    |                                                                                 |             | 2010 |
| RIBER<br>21341 A 2911     | 973/<br>74-7<br>86    | A) ての1805(2)<br>度第二-ド<br>度第6<br>Db-Volay5ai 20130120<br>バレーボール60   | R1388<br>201392830<br>11.599M                                             | BARK<br>BEGGK<br>BERGER              | パート<br>105名第5<br>8人<br>第31<br>第32<br>2月<br>第3<br>第3<br>第3<br>第3<br>第3<br>第3<br>第3<br>第3<br>第3<br>第3<br>第3<br>第3<br>第3                                                                                                    |                                         | 828<br>#44.938<br>#44.9388<br>#45.9386<br>#45.9386<br>#45.9386<br>#45.9386<br>#45.9386<br>#45.9386                                                                                                    | R # 224                                                                                                    |               | 23)<br>(23.5)<br>(23.5 |                                                                                 |             | 201  |
| <b>KBB</b>                | 953/<br>74-7          | R) ての1805(2)<br>原意コード<br>原意名<br>80-Woltepast 20130129<br>パレーボール80- | 81388<br>2013#2838<br>115994                                              | Star<br>Braak<br>Braak               | /(-)-<br>108名第5<br>8人<br>第2<br>8月<br>8月<br>2月<br>8月<br>2月<br>8月<br>2月<br>8月<br>2月<br>8月<br>2月<br>8月<br>2月<br>8月<br>2月<br>8月<br>2月<br>8月<br>2月<br>8月<br>2月<br>8月<br>2月<br>8月<br>2月<br>8月<br>2月<br>8月<br>2月<br>8月<br>2月<br>8月<br>8月<br>8月<br>8月<br>8月<br>8月<br>8月<br>8月<br>8月<br>8月<br>8月<br>8月<br>8月                                                                                                    |                                         | 228<br>                                                                                                    | REPH<br>                                                                                                    |               |                                                                                                    |                                                                                 |             |      |
| RB0                       | 973/<br>7%-7<br>8,5   | RE                                                                 | R + 30 R + 30 R + 30 R + 30 11 59 11 59 2013#2/730 11 59 2013#2/730 11 59 | Star<br>Star<br>Star<br>Star<br>Star | /(一)-<br>108名第5<br>8人<br>第321<br>第392<br>2月<br>8392<br>2月<br>839<br>2月<br>839<br>83<br>8<br>8<br>4<br>8<br>4<br>8<br>4<br>8<br>5<br>8<br>5<br>8<br>5<br>8<br>5<br>8<br>5<br>8<br>5<br>8                                                                                                    |                                         | 828<br>\$2,400<br>\$2,400<br>\$ | REPS<br>                                                                                                    |               | 25)<br>(23.2)<br>(23.2 |                                                                                 |             | 201  |
| 8888<br>8888<br>013418298 | 973/<br>7%-7<br>8.6   | RE                                                                 | 201392/1381<br>201392/1381<br>1159PM<br>201392/12483                      | Bright<br>Bright<br>Bright<br>Bright | パート<br>回答者第1<br>導入<br>第31<br>第32<br>25月<br>第3<br>第3<br>第4<br>第3<br>第4<br>第3<br>第4<br>第4<br>第<br>第<br>第<br>第<br>第<br>第<br>第<br>第                                                                                                    |                                         | 011<br>\$2,402<br>\$2,402<br>\$ |                                                                                                    |               |                                                                                                    | 9769<br>9-<br>665<br>665<br>665<br>665<br>665<br>665<br>665<br>665<br>665<br>66 |             |      |

8. 授業評価の入力

模擬授業の動画を見ながら各項目に答えます。

途中で作業を中断する場合はフォームの最下段にある「一時保存」ボタンをおして中断してください。

回答が終われば、フォーム最下段の確認ボタンを押し、確認画面で回答内容を確認した上で、 登録ボタンを押してください。これで入力は完了します。

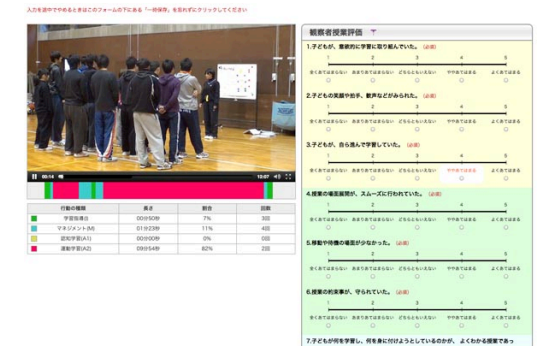

9. リフレクションの入力

次に、各授業パートのリフレクションを記載します。

評価入力と同様に模擬授業の動画を見ながら、各場面での事実、評価・・など各自の考えを記 載してください。

記載後は、最下段の確認ボタンを押して内容を確認し、登録してください。

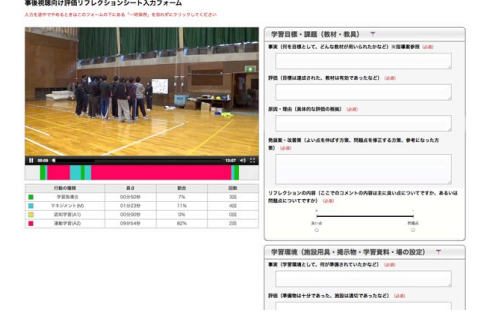